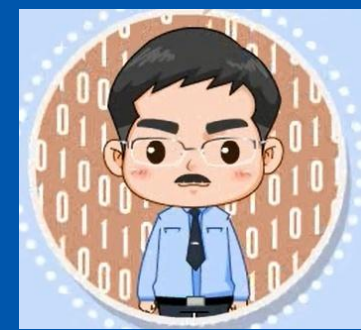

# 《数据采集与预处理》

教材官网: http://dblab.xmu.edu.cn/post/data-collection/

温馨提示:编辑幻灯片母版,可以修改每页PPT的厦大校徽和底部文字

#### 第5章 日志采集系统Flume

#### (PPT版本号: 2022年1月版本)

林子雨 副教授

厦门大学计算机科学与技术系

E-mail: ziyulin@xmu.edu.cn

主页: http://dblab.xmu.edu.cn/linziyu

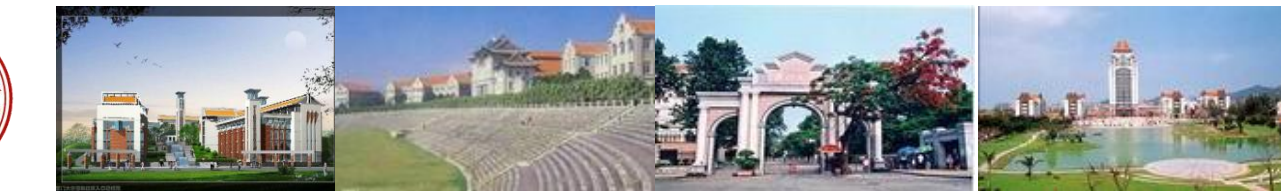

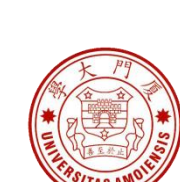

数据采集与预处理

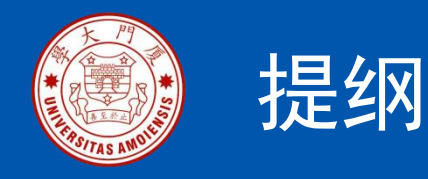

5.1 Flume简介
5.2 Flume的安装和使用
5.3 Flume和Kafka的组合使用
5.4 采集日志文件到HDFS
5.5 采集MySQL数据到HDFS

本PPT是以下教材的配套讲义 林子雨编著《数据采集与预处理》 人民邮电出版社

教材官网: http://dblab.xmu.edu.cn/post/data-collection

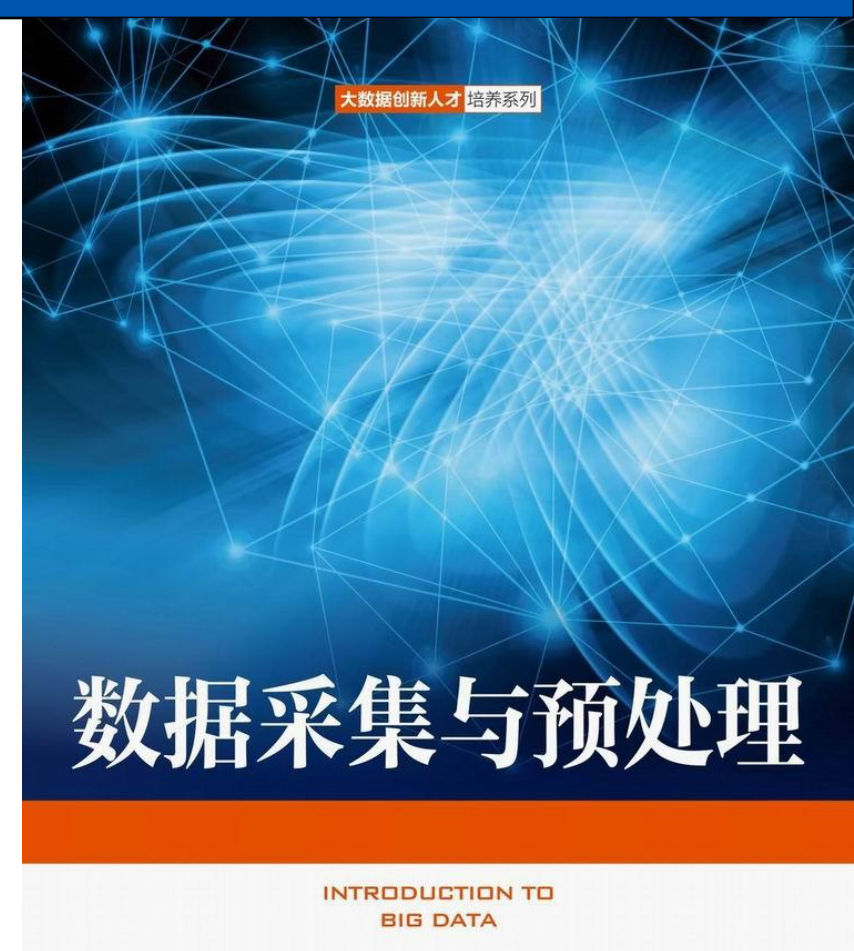

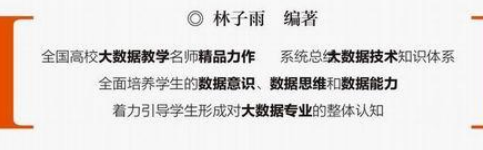

▶ 中国工信出版集团 ● 人民邮电出版社 POSTS & TELECOM PRESS

厦门大学计算机科学与技术系

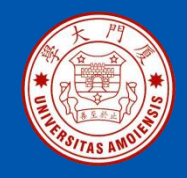

#### 5.1 Flume简介

Flume 运行的核心是Agent。Flume以Agent为最小的独立运行单位,一个 Agent就是一个JVM(Java Virtual Machine),它是一个完整的数据采集工 具,包含三个核心组件,分别是数据源(Source)、数据通道(Channel) 和数据槽(Sink)。通过这些组件,"事件"可以从一个地方流向另一个地 方。每个组件的具体功能如下(如图5-1所示):

• (1)数据源是数据的收集端,负责将数据捕获后进行特殊的格式化,将数据封装到事件(Event)里,然后将事件推入数据通道中。常用的数据源的类型包括Avro、Thrift、Exec、JMS、Spooling Directory、Taildir、Kafka、NetCat、Syslog、HTTP等。

•(2)数据通道是连接数据源和数据槽的组件,可以将它看作一个数据的缓冲区(数据队列),它可以将事件暂存到内存中,也可以持久化到本地磁盘上,直到数据槽处理完该事件。常用的数据通道类型包括Memory、JDBC、Kafka、File、Custom等。

•(3)数据槽取出数据通道中的数据,存储到文件系统和数据库,或者提交 到远程服务器。常用的数据槽包括HDFS、Hive、Logger、Avro、Thrift、 IRC、File Roll、HBase、ElasticSearch、Kafka、HTTP等。

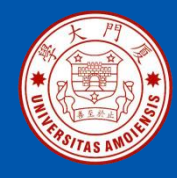

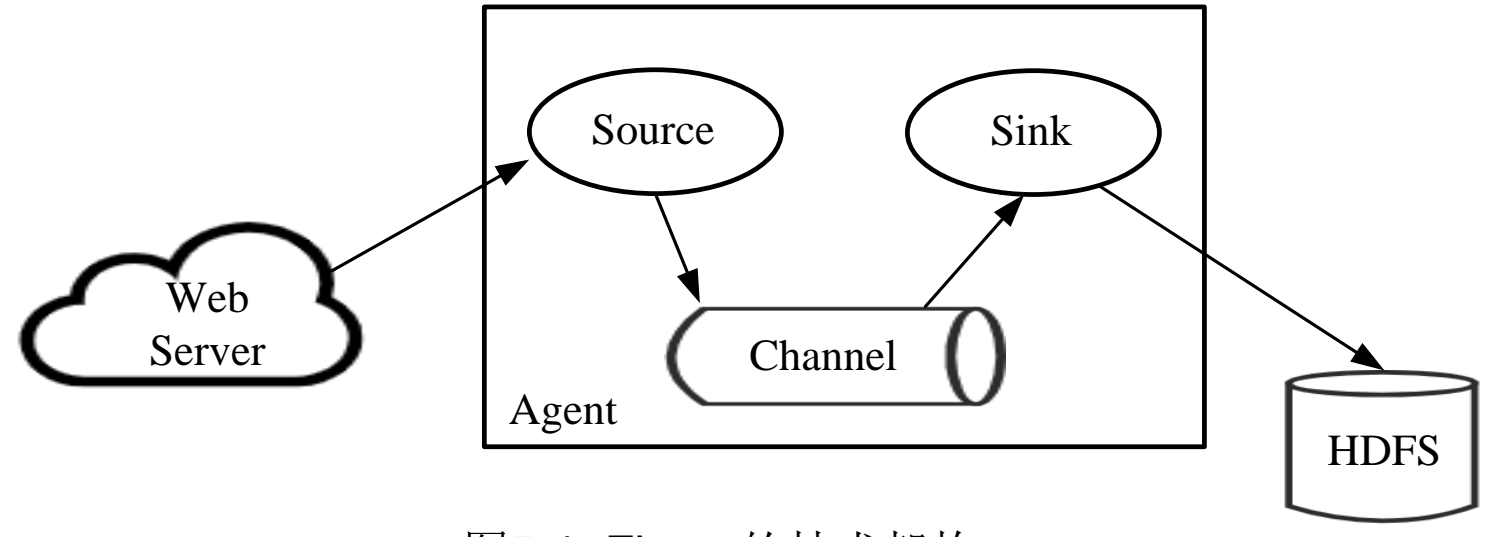

图5-1 Flume的技术架构

Flume提供了大量内置的数据源、数据通道和数据槽类型。不同类型的数据源、数据通道和数据槽可以自由组合。组合方式基于用户设置的配置文件,非常灵活。比如,数据通道可以把事件暂存在内存里,也可以持久化到本地硬盘上;数据槽可以把日志写入HDFS、HBase甚至是另外一个数据源等等。

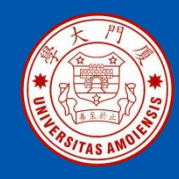

#### 5.2Flume的安装和使用

#### 5.2.1 Flume的安装 5.2.2 Flume的使用

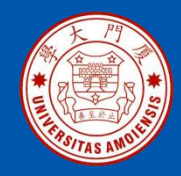

### 5.2.1 Flume的安装

Flume的运行需要Java环境的支持,因此,需要在Windows系统中安装JDK。请参照第2章内容完成JDK的安装。

访问Flume官网(http://flume.apache.org/download.html),下载Flume 安装文件apache-flume-1.9.0-bin.tar.gz。把安装文件解压缩到Windows系统的"C:\"目录下,然后,执行如下命令测试是否安装成功:

> cd c:\apache-flume-1.9.0-bin\bin

> flume-ng version

如果能够返回类似如下的信息,则表示启动成功:

Flume 1.9.0

Source code repository: https://git-wip-us.apache.org/repos/asf/flume.git Revision: d4fcab4f501d41597bc616921329a4339f73585e

Compiled by fszabo on Mon Dec 17 20:45:25 CET 2018

From source with checksum 35db629a3bda49d23e9b3690c80737f9

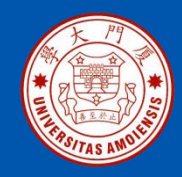

#### 1.实例1:采集NetCat数据显示到控制台

这里给出一个简单的实例,假设Source为NetCat类型,使用Telnet连接 Source写入数据,产生日志数据输出到控制台(屏幕)。下面首先介绍操作 系统Windows7中的操作方法,然后再介绍Windows10中的操作方法。 为了顺利完成后面的测试,首先开启Windows7的telnet服务。具体方法是, 打开"控制面板",进入"默认程序",在出现的界面的左侧底部点击"程 序和功能",再在出现的界面的左侧顶部点击"打开或关闭Windows功能", 会出现如图5-2所示的界面,把"Telnet服务器"和"Telnet客户端"都选中, 然后点击"确定"按钮。

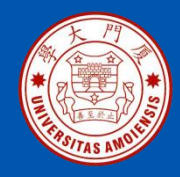

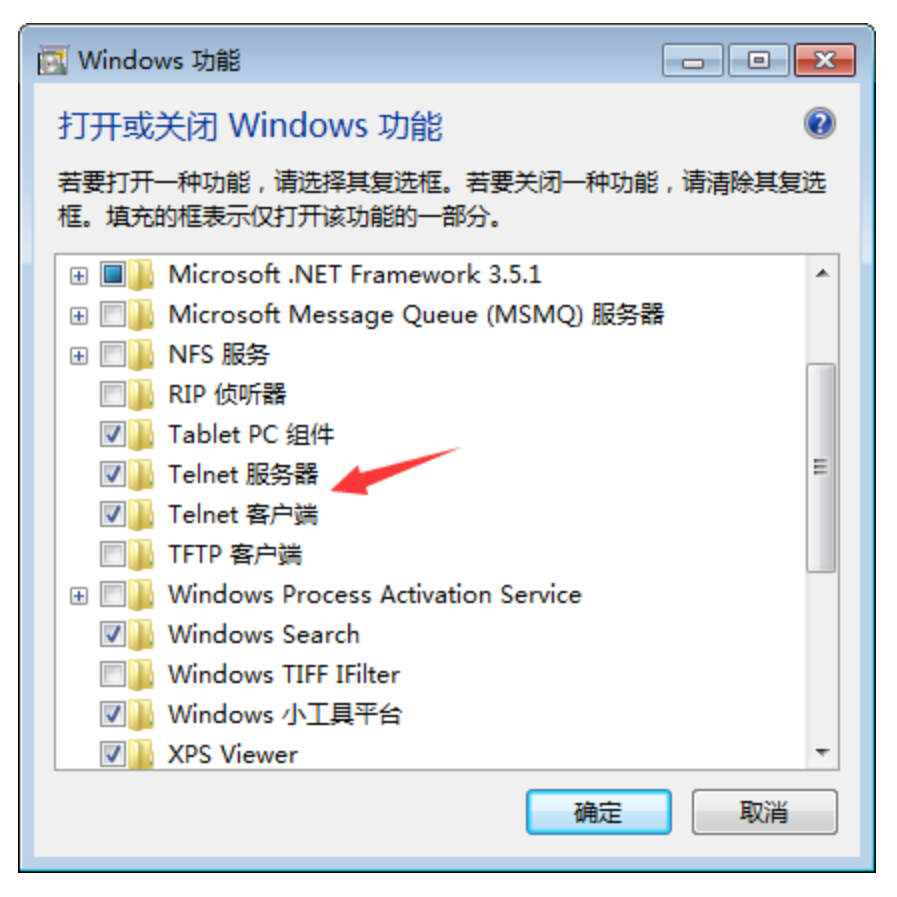

图5-2 打开或关闭Windows功能

《数据采集与预处理》

厦门大学计算机科学与技术系

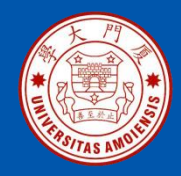

在Flume安装目录的conf子目录下,新建一个名称为example.conf的配置文件,该文件的内容如下:

```
# 设置Agent上的各个组件名称
a1.sources = r1
a1.sinks = k1
a1.channels = c1
```

```
# 配置Source
a1.sources.r1.type = netcat
a1.sources.r1.bind = localhost
a1.sources.r1.port = 44444
```

```
# 配置Sink
a1.sinks.k1.type = logger
```

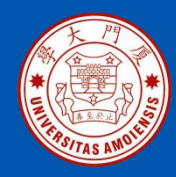

# 配置Channel a1.channels.c1.type = memory a1.channels.c1.capacity = 1000 a1.channels.c1.transactionCapacity = 100

# 把Source和Sink绑定到Channel上 a1.sources.r1.channels = c1 a1.sinks.k1.channel = c1

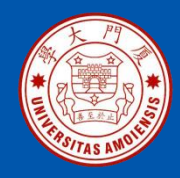

在这个配置文件中,设置了Source类型为netcat,Channel类型为memory, Sink的类型为logger。 然后,新建一个cmd窗口(称为"Flume窗口"),并执行如下命令: > cd c:\apache-flume-1.9.0-bin > .\bin\flume-ng agent --conf .\conf --conf-file .\conf\example.conf --name a1 -property flume.root.logger=INFO,console 再新建一个cmd窗口,并执行如下命令: > telnet localhost 44444 这时就可以从键盘输入一些英文单词,比如"Hello World",切换到 Flume窗口,就可以看到屏幕上显示了"Hello World"(如图5-3所示), 说明Flume成功地接收到了信息。

2021-02-14 11:53:37,844 (SinkRunner-PollingRunner-DefaultSinkProcessor) [INFO org.apache.flume.sink.LoggerSink.process(LoggerSink.java:95)] Event: { headers:{ } body: 48 65 6C 6C 6F 20 57 6F 72 6C 64 0D Hello World. }

图5-3 Flume窗口中显示接收到的信息

厦门大学计算机科学与技术系

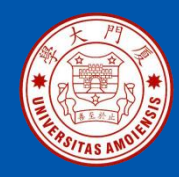

上面介绍了Windows7中的操作方法,现在介绍Windows10中的操作方法。 在Windows10中,运行Flume的操作和Windows7一样,不同是的Telnet操作。由于Telnet服务端的安全性问题,Windows10中移除了Telnet服务端组件,也就是说,在Windows10中无法找到Telnet服务端组件,也就无法执行 "telnet localhost 44444"命令,因此,操作方法不同于Windows7。为了 能够执行"telnet localhost 44444"命令,这里使用子系统的方法通过 Linux的telnet命令进行操作,操作步骤如下:

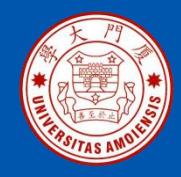

(1) 进入Windows10自带的"软件商店"(Mircrosoft Store),在软件商店中搜索"Ubuntu",选择第一个进行下载(如图5-4所示)。下载结束后,如图5-5所示,点击"安装"按钮,完成Ubuntu系统的安装。

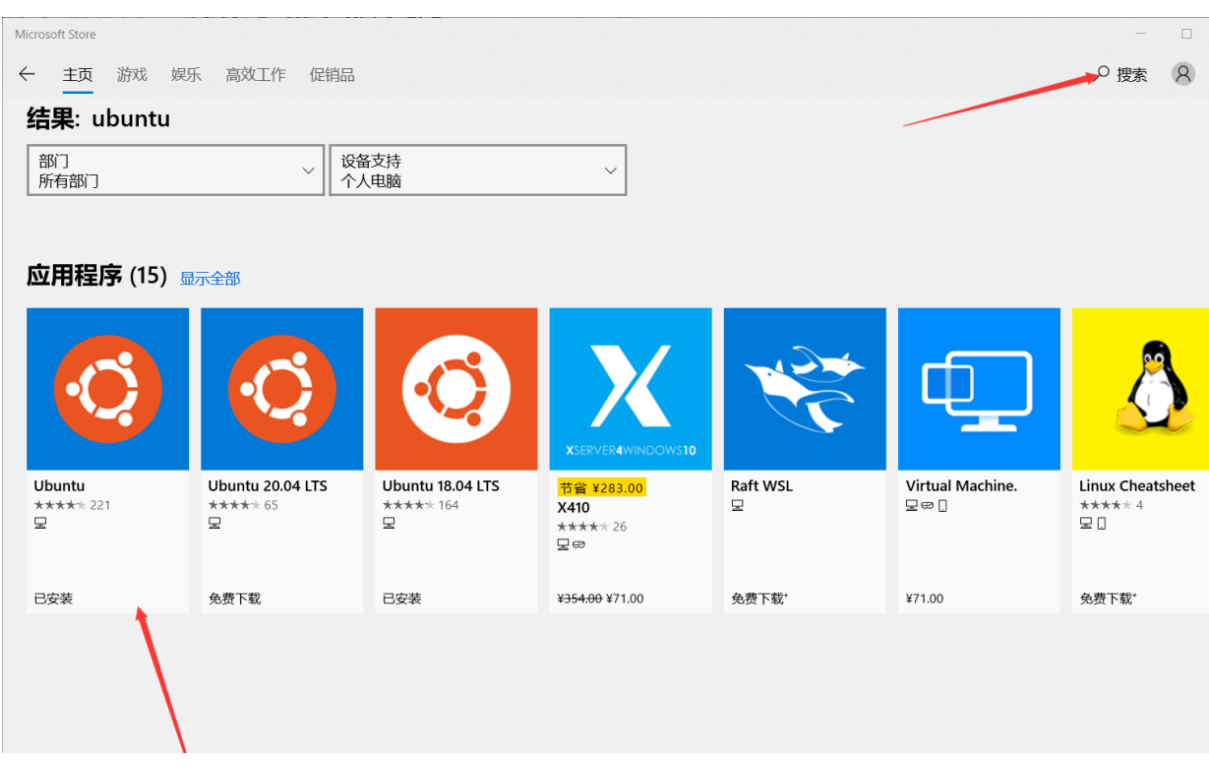

#### 图5-4 在"软件商店"中下载Ubuntu

厦门大学计算机科学与技术系

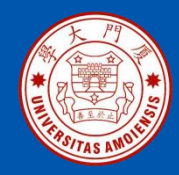

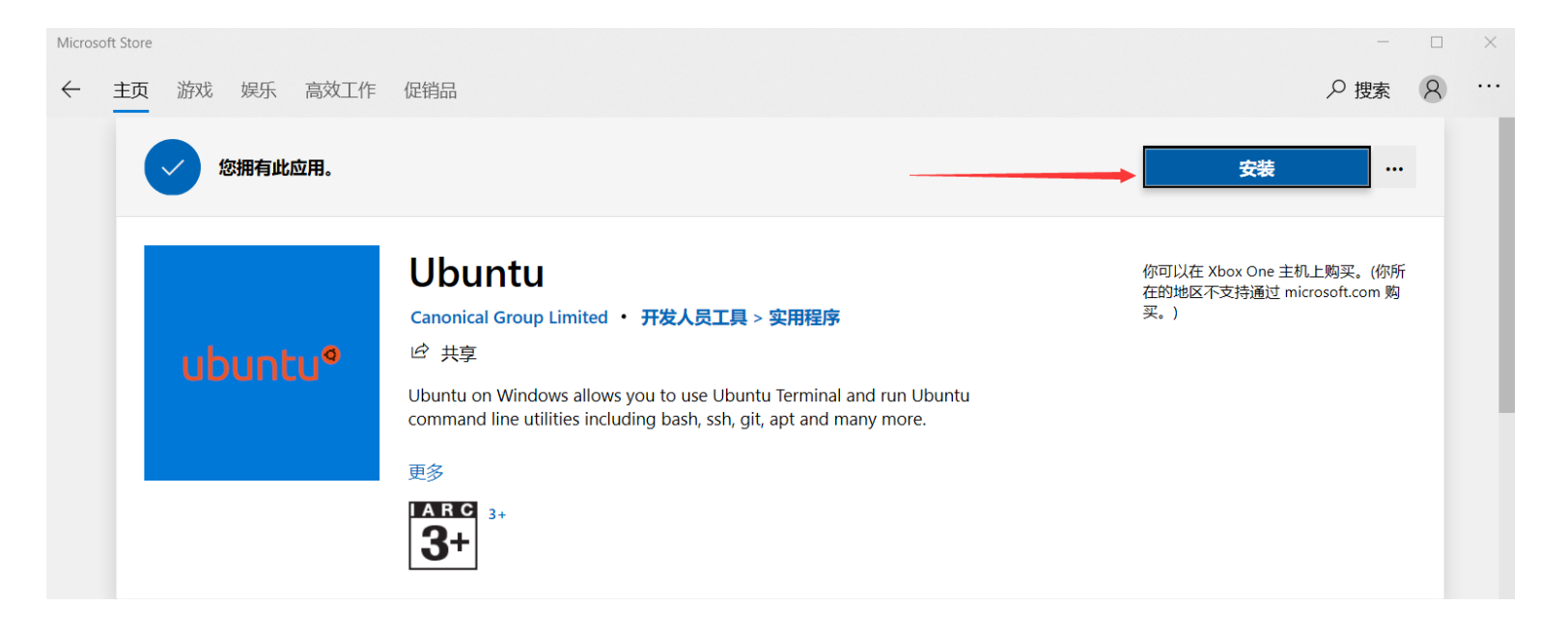

图5-5 安装Ubuntu

厦门大学计算机科学与技术系

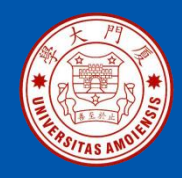

(2)安装完成以后,可以从"开始"菜单中启动Ubuntu(如图5-6所示)。初次启动时会要求设置用户名和密码,设置以后就可以进入Ubuntu的命令界面。

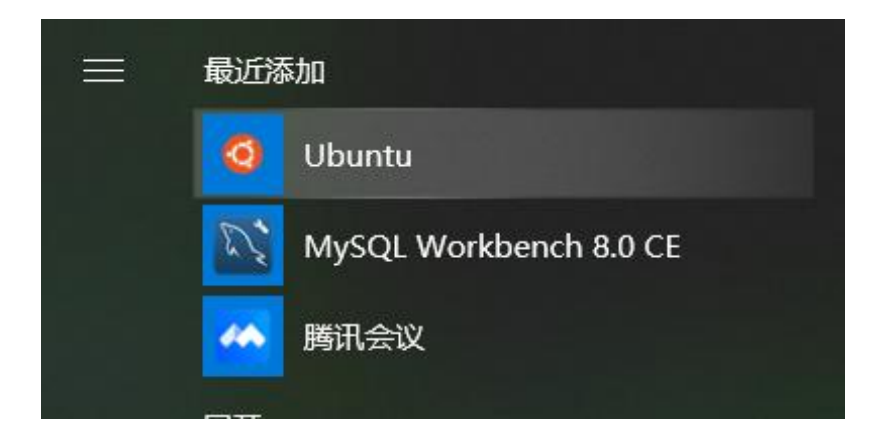

图5-6 从"开始"菜单启动Ubuntu

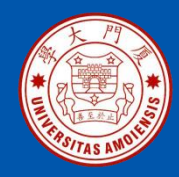

(3) 在命令提示符后面输入 "telnet localhost 44444" 命令即可(如图5-7所示), Ubuntu子系统和原系统Windows10的端口信息可以互通,效果 等同于Windows7中的telnet命令。这时就可以从键盘输入一些英文单词, 比如 "Hello World", 切换到Windows10中的Flume窗口, 就可以看到屏 幕上显示了 "Hello World", 说明Flume成功地接收到了信息。

| gustuy@DESKTOP-KN3534O: ~                                                                                    |
|----------------------------------------------------------------------------------------------------|
| To run a command as administrator (user "root"), use "sudo <command/> ".<br>See "man sudo_root" for details. |
| gustuy@DESKTOP-KN35340:~\$ telnet localhost 44444                                                            |

图5-7 执行telnet命令

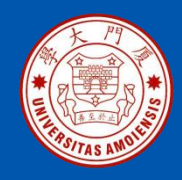

#### 2.采集目录下的数据显示到控制台

假设Windows系统中有一个目录"C:\mylogs",这个目录下不断有新的文件生成,使用Flume采集这个目录下的文件,并把文件内容显示到控制台(屏幕)。

在Flume安装目录的conf子目录下,新建一个名称为example1.conf的配置文件,该文件的内容如下:

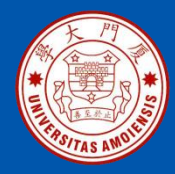

```
#定义三大组件名称
a1.sources = r1
a1.channels = c1
a1.sinks = k1
```

```
#定义Source
a1.sources.r1.type = spooldir
a1.sources.r1.spoolDir = C:/mylogs/
```

```
#定义Channel
a1.channels.c1.type = memory
a1.channels.c1.capacity = 10000
a1.channels.c1.transactionCapacity = 100
```

```
#定义Sink
a1.sinks.k1.type = logger
```

```
#组装Source、Channel、Sink
a1.sources.r1.channels = c1
a1.sinks.k1.channel = c1
```

《数据采集与预处理》

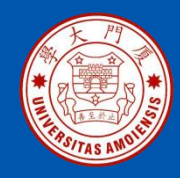

清空 "C:\mylogs" 目录(即删除该目录下的所有内容),然后新建一个 cmd窗口(称为 "Flume窗口"),并执行如下命令: > cd c:\apache-flume-1.9.0-bin

.\bin\flume-ng agent --conf .\conf --conf-file .\conf\example1.conf -name a1 -property flume.root.logger=INFO,console

然后,在"C:\"目录下新建一个文件mylog.txt,里面输入一些内容, 比如"I love Flume",保存该文件,并把该文件复制到"C:\mylogs" 目录下,可以看到,mylog.txt很快会变成mylog.txt.COMPLETED,这时, 在Flume窗口中就可以看到mylog.txt中的内容,比如"I love Flume"。

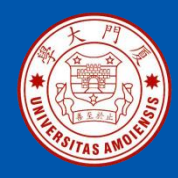

在Windows系统中打开第1个cmd窗口,执行如下命令启动 Zookeeper服务:

> cd c:\kafka\_2.12-2.4.0

> .\bin\windows\zookeeper-server-

start.bat .\config\zookeeper.Properties

打开第2个cmd窗口,然后执行下面命令启动Kafka服务:

> cd c:\kafka\_2.12-2.4.0

> .\bin\windows\kafka-server-start.bat .\config\server.properties

打开第3个cmd窗口,执行如下命令创建一个名为test的Topic:

> cd c:\kafka\_2.12-2.4.0

>.\bin\windows\kafka-topics.bat --create --zookeeper localhost:2181
 -replication-factor 1 --partitions 1 --topic test

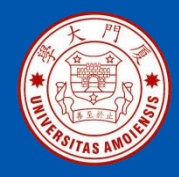

在Flume的安装目录的conf子目录下创建一个配置文件kafka.conf,内容如下:

```
# Name the components on this agent
a1.sources = r1
a1.sinks = k1
a1.channels = c1
```

# source
a1.sources.r1.type = netcat
a1.sources.r1.bind = localhost
a1.sources.r1.port = 44444

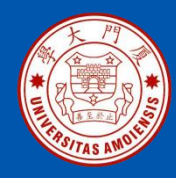

# sink
a1.sinks.k1.type = org.apache.flume.sink.kafka.KafkaSink
a1.sinks.k1.kafka.topic = test
a1.sinks.k1.kafka.bootstrap.servers = localhost:9092
a1.sinks.k1.kafka.flumeBatchSize = 20
a1.sinks.k1.kafka.producer.acks = 1
a1.sinks.k1.kafka.producer.linger.ms = 1
a1.sinks.k1.kafka.producer.compression.type = snappy

# channel
a1.channels.c1.type = memory
a1.channels.c1.capacity = 1000
a1.channels.c1.transactionCapacity = 100

# Bind the source and sink to the channel a1.sources.r1.channels = c1 a1.sinks.k1.channel = c1

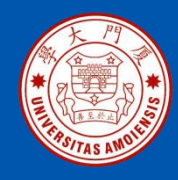

打开第4个cmd窗口,执行如下命令启动Flume:

> cd c:\apache-flume-1.9.0-bin

>.\bin\flume-ng.cmd agent --conf ./conf --conf-file ./conf/kafka.conf --name

a1 -property flume.root.logger=INFO,console

打开第5个cmd窗口,执行如下命令:

> telnet localhost 44444

执行上面命令以后,在该窗口内用键盘输入一些单词,比如"hadoop"。 这个单词会发送给Flume,然后,Flume发送给Kafka。

打开第6个cmd窗口,执行如下命令:

> cd c:\kafka\_2.12-2.4.0

>.\bin\windows\kafka-console-consumer.bat --bootstrap-server localhost:9092 --topic test --from-beginning

上面命令执行以后,就可以在屏幕上看到"hadoop",说明Kafka成功接 收到了数据。

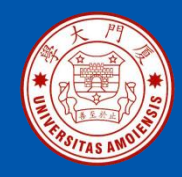

### 5.4 采集日志文件到HDFS

5.4.1 采集目录到HDFS 5.4.2 采集文件到HDFS

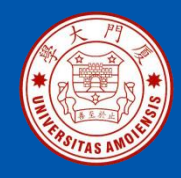

采集需求是某服务器的某特定目录下(比如"C:\mylog"),会不断产生新的文件,每当有新文件出现,就需要把文件采集到HDFS中去。

- 根据需求,首先定义以下3大要素:
- •Source: 因为要监控文件目录,所以Souce的类型是spooldir;
- •Sink: 因为要把文件采集到HDFS中,所以,Sink的类型是hdfs;

•Channel: Channel的类型可以设置为memory。

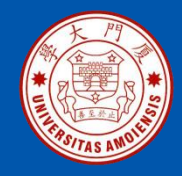

在Flume安装目录的conf子目录下,编写一个配置文件 spooldir\_hdfs.conf,其内容如下:

#定义三大组件的名称 agent1.sources = source1 agent1.sinks = sink1 agent1.channels = channel1

# 配置Source组件 agent1.sources.source1.type = spooldir agent1.sources.source1.spoolDir = C:/mylogs/ agent1.sources.source1.fileHeader = false

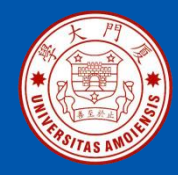

#配置Sink组件 agent1.sinks.sink1.type = hdfs agent1.sinks.sink1.hdfs.path =hdfs://localhost:9000/weblog/%y-%m-%d/%H-%M agent1.sinks.sink1.hdfs.filePrefix = access\_log agent1.sinks.sink1.hdfs.maxOpenFiles = 5000 agent1.sinks.sink1.hdfs.batchSize= 100 agent1.sinks.sink1.hdfs.fileType = DataStream agent1.sinks.sink1.hdfs.writeFormat =Text agent1.sinks.sink1.hdfs.rollSize = 102400 agent1.sinks.sink1.hdfs.rollCount = 1000000 agent1.sinks.sink1.hdfs.rollInterval = 60 #agent1.sinks.sink1.hdfs.round = true #agent1.sinks.sink1.hdfs.roundValue = 10 #agent1.sinks.sink1.hdfs.roundUnit = minute agent1.sinks.sink1.hdfs.useLocalTimeStamp = true

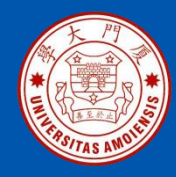

# 设置Channel agent1.channels.channel1.type = memory agent1.channels.channel1.keep-alive = 120 agent1.channels.channel1.capacity = 500000 agent1.channels.channel1.transactionCapacity = 600

# 把Source和Sink绑定到Channel上 agent1.sources.source1.channels = channel1 agent1.sinks.sink1.channel = channel1

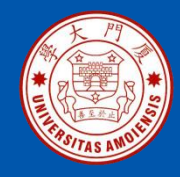

为了让Flume能够顺利访问HDFS,需要把Flume安装目录下的lib子目录下的guava-11.0.2.jar文件删除,然后,把Hadoop安装目录下的

"share\hadoop\common\lib"目录下的guava-27.0-jre.jar文件复制到 Flume安装目录下的lib子目录下。

在Windows系统中,新建一个cmd窗口,使用如下命令启动Hadoop的 HDFS:

> cd c:\hadoop-3.1.3\sbin

> start-dfs.cmd

执行JDK自带的命令jps查看Hadoop已经启动的进程:

> jps

需要注意的是,这里在使用jps命令的时候,没有带上绝对路径,是因为已经把JDK添加到了Path环境变量中。

执行jps命令以后,如果能够看到"DataNode"和"NameNode"这两个进程,就说明Hadoop启动成功。

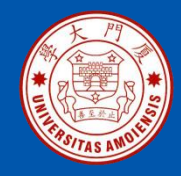

#### 再新建一个cmd窗口,执行如下命令启动Flume:

> cd c:\apache-flume-1.9.0-bin

>.\bin\flume-ng agent --conf .\conf --conf-file .\conf\spooldir\_hdfs.conf -name agent1 -property flume.root.logger=INFO,console

执行上述命令以后,Flume就被启动了,开始实时监控"C:/mylogs/"目录,只要这个目录下有新的文件生成,就会被Flume捕捉到,并把文件内容保存到HDFS中。在C盘根目录下新建一个文本文件mylog1.txt,里面写入一些句子,比如"This is mylog1",然后,把mylog1.txt文件复制到"C:\mylog"目录下,过一会儿,就会看到mylog1.txt文件名被修改成了mylog4.txt.COMPLETED,说明该文件已经成功被Flume捕捉到。可以在HDFS的WEB管理页面中(http://localhost:9870)查看生成的文件及其内容。

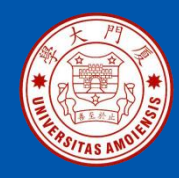

采集需求是某服务器的某特定目录下的文件(比如

"C:\mylog\log1.txt"),会不断发生更新,每当文件被更新时,就需要 把更新的数据采集到HDFS中去。

根据需求,首先定义以下3大要素:

- •Source: 因为要监控文件内容,所以Souce的类型是exec;
- •Sink: 因为要把文件采集到HDFS中,所以,Sink的类型是hdfs;

•Channel: Channel的类型可以设置为memory。

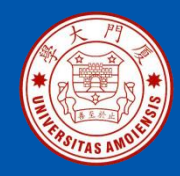

在Flume安装目录的conf子目录下,编写一个配置文件exec\_hdfs.conf, 其内容如下:

#定义三大组件的名称 agent1.sources = source1 agent1.sinks = sink1 agent1.channels = channel1

# 配置Source组件 agent1.sources.source1.type = exec agent1.sources.source1.command = tail -F C:/mylogs/log1.txt agent1.sources.source1.channels = channel1

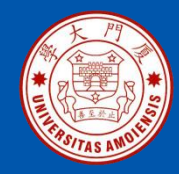

# 配置Sink组件 agent1.sinks.sink1.type = hdfs agent1.sinks.sink1.hdfs.path =hdfs://localhost:9000/weblog/%y-%m-%d/%H-%M agent1.sinks.sink1.hdfs.filePrefix = access\_log agent1.sinks.sink1.hdfs.maxOpenFiles = 5000 agent1.sinks.sink1.hdfs.batchSize= 100 agent1.sinks.sink1.hdfs.fileType = DataStream agent1.sinks.sink1.hdfs.writeFormat =Text agent1.sinks.sink1.hdfs.rollSize = 102400 agent1.sinks.sink1.hdfs.rollCount = 1000000 agent1.sinks.sink1.hdfs.rollInterval = 60 #agent1.sinks.sink1.hdfs.round = true #agent1.sinks.sink1.hdfs.roundValue = 10 #agent1.sinks.sink1.hdfs.roundUnit = minute agent1.sinks.sink1.hdfs.useLocalTimeStamp = true

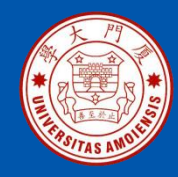

# 配置Channel组件 agent1.channels.channel1.type = memory agent1.channels.channel1.keep-alive = 120 agent1.channels.channel1.capacity = 500000 agent1.channels.channel1.transactionCapacity = 600

# 把Source和Sink绑定到Channel agent1.sources.source1.channels = channel1 agent1.sinks.sink1.channel = channel1

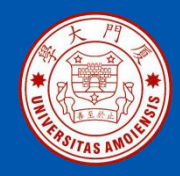

在上面的配置文件中,有一行内容如下: agent1.sources.source1.command = tail -F C:/mylogs/log1.txt 在这个配置信息中,使用了tail命令,Windows系统没有自带tail命令, 因此,需要单独安装。可以到网络查找tail.exe文件,或者直接到教材 官网的"下载专区"的"软件"目录中下载tail.zip文件,解压缩生成 tail.exe文件,再把tail.exe文件复制到"C:\Windows\System32"目录 下,然后,可以测试一下该命令的效果。首先新建一个文件 "C:\mylog\log1.txt",文件内容可以为空,然后,打开一个cmd窗口 (这里称为"tail窗口"),输入如下命令: > tail -f c:\mylogs\log1.txt

然后,用记事本打开log1.txt,向里面输入一些内容(比如"l love Flume")并且保存文件,这时,tail窗口内就会显示刚刚输入到 log1.txt中的这些内容。

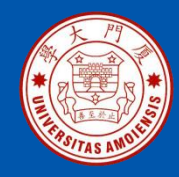

再新建一个cmd窗口,启动HDFS,然后执行如下命令启动Flume: > cd c:\apache-flume-1.9.0-bin

> .\bin\flume-ng agent --conf .\conf --conf-file .\conf\exec\_hdfs.conf -name agent1 -property flume.root.logger=INFO,console 执行上述命令以后,Flume就被启动了,开始实时监控

"C:/mylogs/log1.txt"文件,只要这个文件发生了内容更新,就会被 Flume捕捉到,并把更新内容保存到HDFS中。作为测试,可以在 log1.txt文件中输入一些内容,然后到HDFS的WEB管理页面中 (http://localhost:9870)查看生成的文件及其内容。

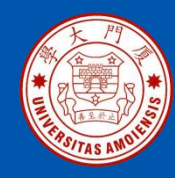

## 5.5采集MySQL数据到HDFS

5.5.1 准备工作 5.5.2 创建MySQL数据库 5.5.3 配置和启动Flume

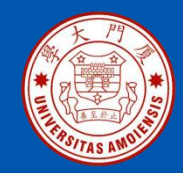

5.5.1 准备工作

在采集MySQL数据库中的数据到HDFS时,需要用到一个第三方JAR 包,即flume-ng-sql-source-1.5.2.jar。这个JAR包可以直接从网络上下 载,或者也可以到教材官网的"下载专区"的"软件"目录中下载。 但是,直接下载的JAR包一般都不是最新的版本,或者可能与已经安 装的Flume不兼容,因此,这里介绍自己下载源代码进行编译得到JAR 包的方法。

为了对源代码进行编译,这里需要用到Maven工具,可以到Maven官 网(https://maven.apache.org/download.cgi)下载安装包apache-maven-3.6.3-bin.zip,然后,解压缩到Windows系统的"C:\"目录下。

访问github网站(https://github.com/keedio/flume-ng-sqlsource/tree/release/1.5.2),在出现的页面(如图5-8所示)中,点击 右上角的"Code"按钮,在弹出的菜单中点击"Download ZIP",就 可以把压缩文件flume-ng-sql-source-release-1.5.2.zip下载到本地。然 后,把文件解压缩到Windows系统的"C:\"目录下。

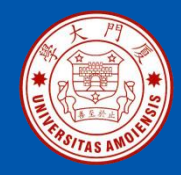

## 5.5.1 准备工作

| 우 release/1.5.2 → 우 10 branches ▷       | > 21 tags                                 |                  | Go to file                                                                    | ⊻ Code <del>-</del> |
|-----------------------------------------|-------------------------------------------|------------------|-------------------------------------------------------------------------------|---------------------|
| This branch is 1 commit behind develop. |                                           | <b>Ъ</b><br>НТТІ | Clone<br>S GitHub CLI                                                         | 0                   |
| Luis Lázaro pom to 1.5.2                |                                           | ht<br>Use (      | tps://github.com/keedio/flume-ng-<br>Sit or checkout with SVN using the web U | sql 📋<br>RL.        |
| src                                     | If custom query with column id, column    | C40              |                                                                               |                     |
| 🗅 .gitattributes                        | 🇱 Added .gitattributes & .gitignore f     | ÷                | Open with GitHub Desktop                                                      |                     |
| 🗅 .gitignore                            | Externalize hibernate properties, json st | 3                | Download ZIP                                                                  |                     |
|                                         | Initial working, currently working        |                  |                                                                               | 7 years ago         |
| README.md                               | charset configurable for result set from  | db               |                                                                               | 3 years ago         |
| D pom.xml                               | pom to 1.5.2                              |                  |                                                                               | 2 years ago         |

#### 图5-8 github网站页面

厦门大学计算机科学与技术系

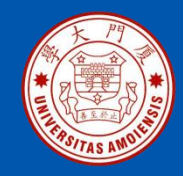

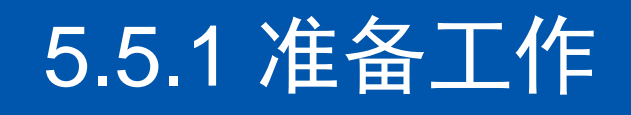

打开一个cmd窗口,执行如下命令执行编译打包:

> cd C:\flume-ng-sql-source-release-1.5.2

#### > C:\apache-maven-3.6.3\bin\mvn package

编译打包过程会持续一段时间,最终,如果编译打包成功,会返回类似 如下的信息:

[INFO] Building jar: c:\flume-ng-sql-source-release-1.5.2\target\flume-ng-sql-source-1.5.2-javadoc.jar

[INFO] ------

[INFO] BUILD SUCCESS

[INFO] ------

[INFO] Total time: 04:27 min

[INFO] Finished at: 2021-02-17T09:36:13+08:00

[INFO] ------

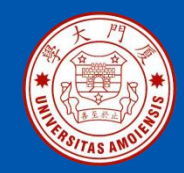

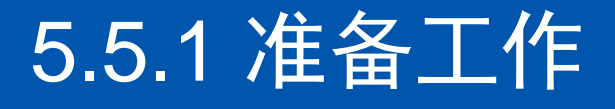

这时,在 "C:\flume-ng-sql-source-release-1.5.2\target"目录下,可以 看到一个JAR包文件flume-ng-sql-source-1.5.2.jar,把这个文件复制到 Flume安装目录的lib子目录下(比如 "C:\apache-flume-1.9.0-bin\lib")。

此外,为了让Flume能够顺利连接MySQL数据库,还需要用到一个连接 驱动程序JAR包。可以访问MySQL官网

(https://dev.mysql.com/downloads/connector/j/?os=26)下载驱动程序 压缩文件mysql-connector-java-8.0.23.tar.gz(也可以到教材官网下载), 然后,对该压缩文件进行解压缩,在解压后的目录中,找到文件mysqlconnector-java-8.0.23.jar,把这个文件复制到Flume安装目录的lib子目录 下(比如"C:\apache-flume-1.9.0-bin\lib")。

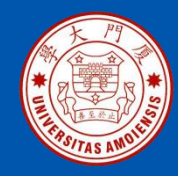

参照第2章中关于MySQL数据库的内容,完成MySQL的安装,并学习其基本使用方法,这里假设读者已经成功安装了MySQL数据库并掌握了基本的使用方法。在Windows系统中,启动MySQL服务进程,然后,打开MySQL的命令行客户端,执行如下SQL语句创建数据库和表:

mysql>CREATE DATABASE school;

mysql> USE school;

mysql> CREATE TABLE student1(

- -> id INT NOT NULL,
- -> name VARCHAR(40),
- -> age INT,
- -> grade INT,
- -> PRIMARY KEY (id));

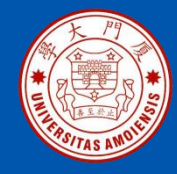

需要注意的是,在创建表的时候,一定要设置一个主键(比如,这里id 是主键),否则后面Flume会捕捉数据失败。

创建好MySQL数据库以后,再执行如下命令启动Hadoop的HDFS:

> cd c:\hadoop-3.1.3\sbin

> start-dfs.cmd

执行JDK自带的命令jps查看Hadoop已经启动的进程:

> jps

执行jps命令以后,如果能够看到"DataNode"和"NameNode"这两个进程,就说明Hadoop启动成功。

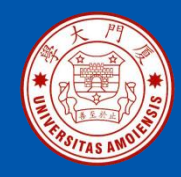

根据需求,首先定义以下3大要素: •Source:因为要监控MySQL数据库,所以Souce的类型是 org.keedio.flume.source.SQLSource; •Sink:因为要把文件采集到HDFS中,所以,Sink的类型是hdfs; •Channel: Channel的类型可以设置为memory。

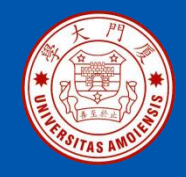

在Flume安装目录的conf子目录下,编写一个配置文件mysql\_hdfs.conf, 其内容如下:

#设置三大组件 agent1.channels = ch1 agent1.sinks = HDFS agent1.sources = sql-source

#### #设置Source组件

agent1.sources.sql-source.type = org.keedio.flume.source.SQLSource agent1.sources.sql-source.hibernate.connection.url = jdbc:mysql://localhost:3306/school agent1.sources.sql-source.hibernate.connection.user = root #数据库用户名 agent1.sources.sql-source.hibernate.connection.password = 123456 #数据库密码 agent1.sources.sql-source.hibernate.connection.autocommit = true agent1.sources.sql-source.table = student #数据库中的表名称 agent1.sources.sql-source.run.query.delay=5000 agent1.sources.sql-source.status.file.path = C:/apache-flume-1.9.0-bin/ agent1.sources.sql-source.status.file.name = sql-source.status

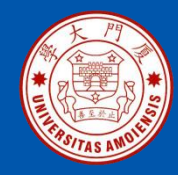

#设置Sink组件 agent1.sinks.HDFS.type = hdfs agent1.sinks.HDFS.hdfs.path = hdfs://localhost:9000/flume/mysql agent1.sinks.HDFS.hdfs.fileType = DataStream agent1.sinks.HDFS.hdfs.writeFormat = Text agent1.sinks.HDFS.hdfs.rollSize = 268435456 agent1.sinks.HDFS.hdfs.rollInterval = 0 agent1.sinks.HDFS.hdfs.rollCount = 0

```
#设置Channel
agent1.channels.ch1.type = memory
```

```
#把Source和Sink绑定到Channel
agent1.sinks.HDFS.channel = ch1
agent1.sources.sql-source.channels = ch1
```

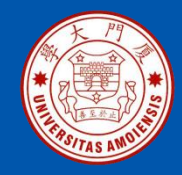

在配置文件mysql\_hdfs.conf中,有如下两行: agent1.sources.sql-source.status.file.path = C:/apache-flume-1.9.0-bin/ agent1.sources.sql-source.status.file.name = sql-source.status 这两行设置了Flume状态信息的保存位置,即保存在"C:/apache-flume-1.9.0-bin/"目录下的"sql-source.status"这个文件中。需要重点强调 的是,sql-source.status这个文件一定不要自己创建(如果自己创建, 启动Flume时会报错),Flume在启动过程中会自动创建这个文件。如 果已经存在sql-source.status这个文件,也要删除。

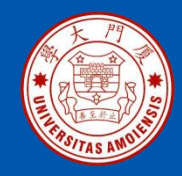

在配置文件mysql\_hdfs.conf中,还有如下一行: agent1.sinks.HDFS.hdfs.path = hdfs://localhost:9000/flume/mysql 这行配置信息设置了数据在HDFS中的保存目录。需要注意的是,这个目 录不需要自己创建,Flume会自动在HDFS中创建该目录。 下面执行如下命令启动Flume: > cd c:\apache-flume-1.9.0-bin > .\bin\flume-ng agent --conf .\conf --conf-file .\conf\mysql\_hdfs.conf -name agent1 -property flume.root.logger=INFO,console 执行上述命令以后,Flume就被启动了,一定要注意启动过程中的返回信 息,看看是否有返回错误信息,当返回的信息中没有包含任何错误信息时, 就表示启动成功了。

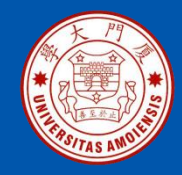

然后,在MySQL命令行客户端中执行如下语句向MySQL数据库中插入数据: mysql> insert into student(id,name,age,grade) values(1,'Xiaoming',23,98) mysql> insert into student(id,name,age,grade) values(2,'Zhangsan',24,96); mysql> insert into student(id,name,age,grade) values(3,'Lisi',24,93); 到 "C:/apache-flume-1.9.0-bin/" 目录下查看 "sql-source.status" 这个文 件,这个文件会包含类似如下的信息: {"SourceName":"sqlsource","URL":"jdbc:mysql:\//localhost:3306\/school","LastIndex":"3","Colu mnsToSelect":"\*","Table":"student"}

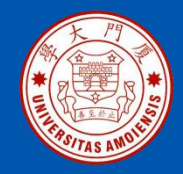

在浏览器中输入网址"http://localhost:9870"打开Hadoop的WEB管理界 面(如图5-9所示),就可以看到新生成的文件。

#### **Browse Directory**

| /flum  | e/mysql               |         |            |        |               |    |             |    |                |   | Go!            |            |     |      |
|--------|-----------------------|---------|------------|--------|---------------|----|-------------|----|----------------|---|----------------|------------|-----|------|
| Show   | 25 • entries          |         |            |        |               |    |             |    |                |   | Searc          | h:         |     |      |
| ■ ‡1   | Permission 🕸          | Owner 🔱 | Group 1    | Size 🗍 | Last Modified | 11 | Replication | 11 | Block Size 🛛 🕸 |   | Name           |            | 1   | t    |
|        | -rw-rr                | Lenovo  | supergroup | 103 B  | Feb 17 14:47  |    | 1           |    | 128 MB         |   | lumeData.16135 | 544424675  |     | â    |
|        | -rw-rr                | Lenovo  | supergroup | 25 B   | Feb 17 14:48  |    | 1           |    | 128 MB         | 1 | lumeData.16135 | 544476338  |     | â    |
|        | -rw-rr                | Lenovo  | supergroup | 25 B   | Feb 17 14:48  |    | 1           |    | 128 MB         | 1 | lumeData.16135 | 544505327. | tmp | â    |
| Showin | g 1 to 3 of 3 entries | •       |            |        |               |    |             |    |                |   |                | Previous   | 1   | Next |

#### 图5-9 HDFS的文件浏览页面

厦门大学计算机科学与技术系

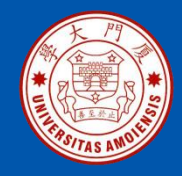

# 打开其中一个文件(如图5-10所示),在出现的页面中点击"Tail the file(last 32K)",就会显示文件的内容(如图5-11所示)。

| File information - FlumeData.1613544424675 |                            |                          |  |  |  |  |  |
|--------------------------------------------|----------------------------|--------------------------|--|--|--|--|--|
| Download                                   | Head the file (first 32K)  | Tail the file (last 32K) |  |  |  |  |  |
| Block information Bl                       | lock 0 V                   |                          |  |  |  |  |  |
| Block ID: 1073741839                       |                            |                          |  |  |  |  |  |
| Block Pool ID: BP-257629                   | 871-192.168.1.100-16133575 | 81149                    |  |  |  |  |  |
| Generation Stamp: 1015                     |                            |                          |  |  |  |  |  |
| Size: 103                                  |                            |                          |  |  |  |  |  |
| Availability:                              |                            |                          |  |  |  |  |  |
| Lenovo-PC                                  |                            |                          |  |  |  |  |  |
|                                            |                            |                          |  |  |  |  |  |
|                                            |                            |                          |  |  |  |  |  |
|                                            |                            | Close                    |  |  |  |  |  |

#### 图5-10 HDFS的文件信息页面

《数据采集与预处理》

厦门大学计算机科学与技术系

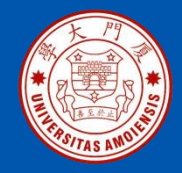

File contents

"1", "Xiaoming", "23", "98" "2", "Zhangsan", "24", "96" "3", "Lisi", "24", "93"

#### 图5-11 HDFS的文件内容页面

厦门大学计算机科学与技术系

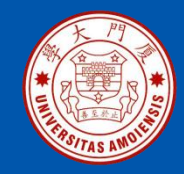

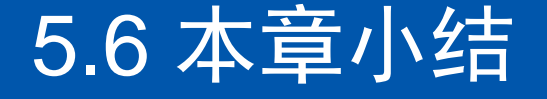

Flume最早是Cloudera提供的日志收集系统,是Apache下的一个孵化项目, Flume支持在日志系统中定制各类数据发送方,用于收集数据。Flume提供 对数据进行简单处理,并写到各种数据接受方(可定制)的能力。Flume提 供了从console(控制台)、RPC(Thrift-RPC)、text(文件)、tail (UNIX tail)、syslog(syslog日志系统)、exec(命令执行)等数据源上 收集数据的能力。本章内容介绍了Flume的技术架构,并给出了Flume的安 装和使用方法。本章介绍的Flume使用方法较为基础,如果要了解更加高级 的使用方法,读者可以参考相关书籍或者网络资料。

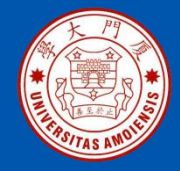

# 附录A: 主讲教师林子雨简介

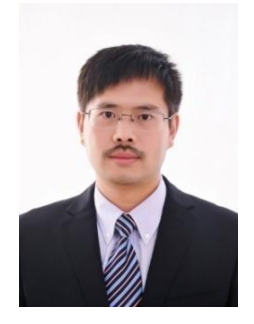

#### 主讲教师:林子雨

单位: 厦门大学计算机科学与技术系 E-mail: ziyulin@xmu.edu.cn 个人网页: http://dblab.xmu.edu.cn/post/linziyu 数据库实验室网站: http://dblab.xmu.edu.cn

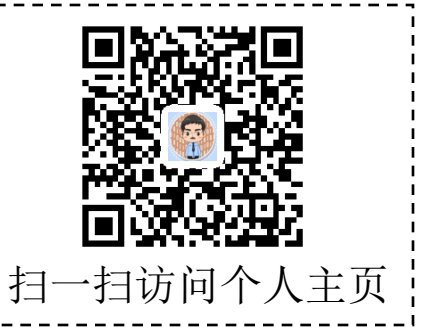

林子雨,男,1978年出生,博士(毕业于北京大学),全国高校知名大数据教师,现为厦门大学计算机 科学系副教授,厦门大学信息学院实验教学中心主任,曾任厦门大学信息科学与技术学院院长助理、晋江 市发展和改革局副局长。中国计算机学会数据库专业委员会委员,中国计算机学会信息系统专业委员会委 员。国内高校首个"数字教师"提出者和建设者,厦门大学数据库实验室负责人,厦门大学云计算与大数 据研究中心主要建设者和骨干成员,2013年度、2017年度和2020年度厦门大学教学类奖教金获得者,荣 获2019年福建省精品在线开放课程、2018年厦门大学高等教育成果特等奖、2018年福建省高等教育教学 成果二等奖、2018年国家精品在线开放课程。主要研究方向为数据库、数据仓库、数据挖掘、大数据、 云计算和物联网,并以第一作者身份在《软件学报》《计算机学报》和《计算机研究与发展》等国家重点 期刊以及国际学术会议上发表多篇学术论文。作为项目负责人主持的科研项目包括1项国家自然科学青年 基金项目(No.61303004)、1项福建省自然科学青年基金项目(No.2013J05099)和1项中央高校基本科研业 务费项目(No.2011121049), 主持的教改课题包括1项2016年福建省教改课题和1项2016年教育部产学协作 育人项目,同时,作为课题负责人完成了国家发改委城市信息化重大课题、国家物联网重大应用示范工程 区域试点泉州市工作方案、2015泉州市互联网经济调研等课题。中国高校首个"数字教师"提出者和建 设者,2009年至今,"数字教师"大平台累计向网络免费发布超过1000万字高价值的研究和教学资料, 累计网络访问量超过1000万次。打造了中国高校大数据教学知名品牌,编著出版了中国高校第一本系统 介绍大数据知识的专业教材《大数据技术原理与应用》,并成为京东、当当网等网店畅销书籍;建设了国 内高校首个大数据课程公共服务平台,为教师教学和学生学习大数据课程提供全方位、一站式服务,年访 问量超过400万次,累计访问量超过1500万次。

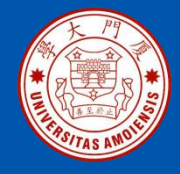

## 附录B: 大数据学习路线图

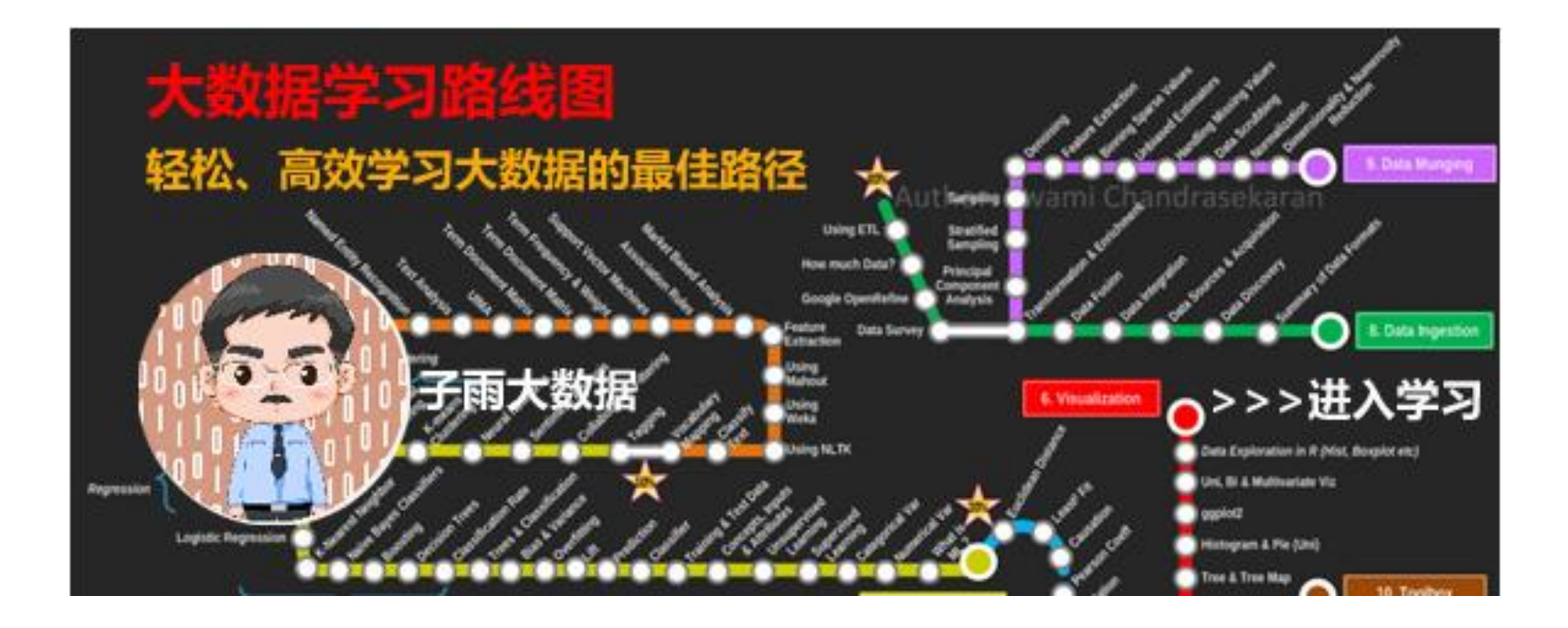

大数据学习路线图访问地址: http://dblab.xmu.edu.cn/post/10164/

《数据采集与预处理》

厦门大学计算机科学与技术系

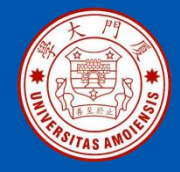

## 附录C:林子雨大数据系列教材

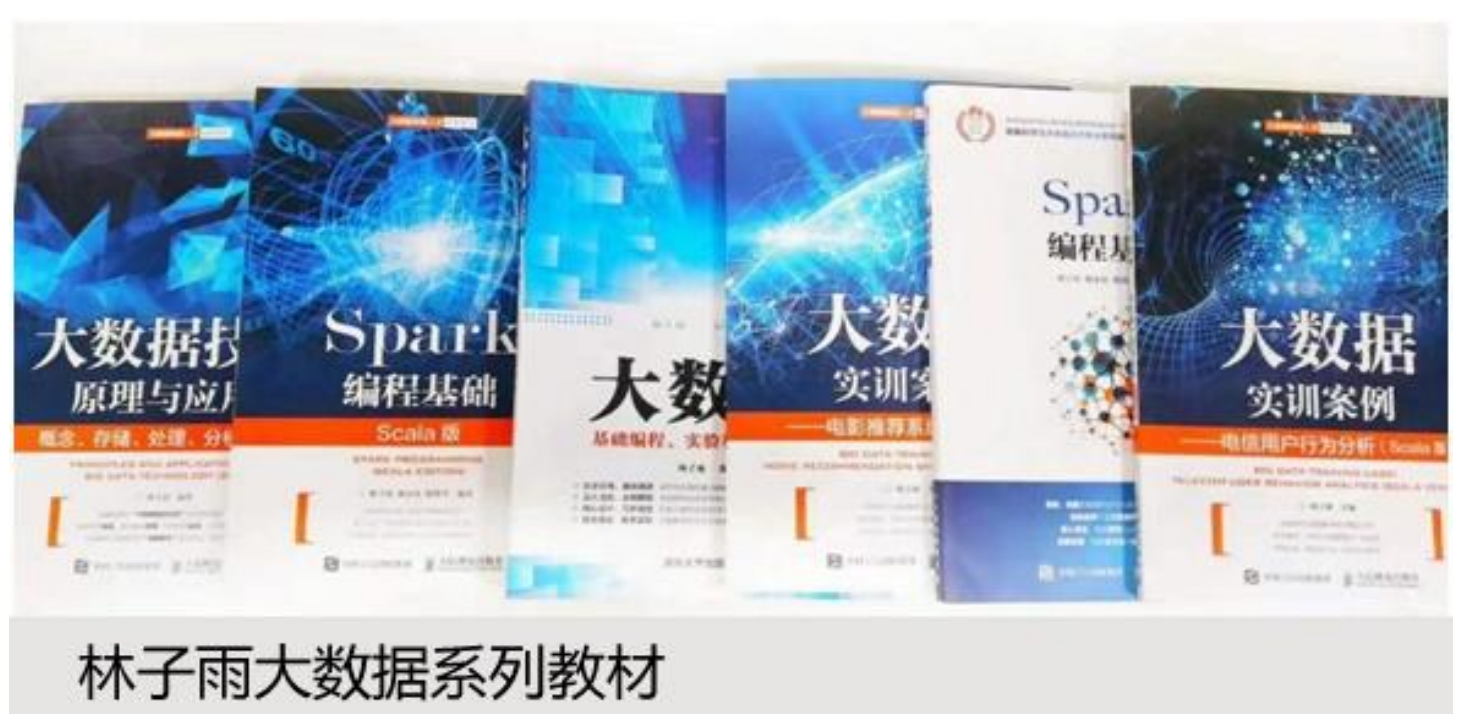

用于导论课、专业课、实训课、公共课

了解全部教材信息: http://dblab.xmu.edu.cn/post/bigdatabook/

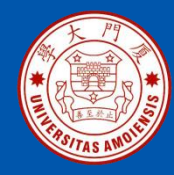

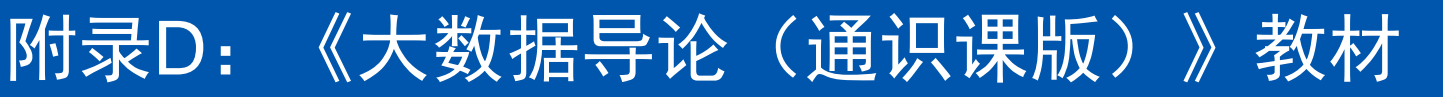

#### 开设全校公共选修课的优质教材

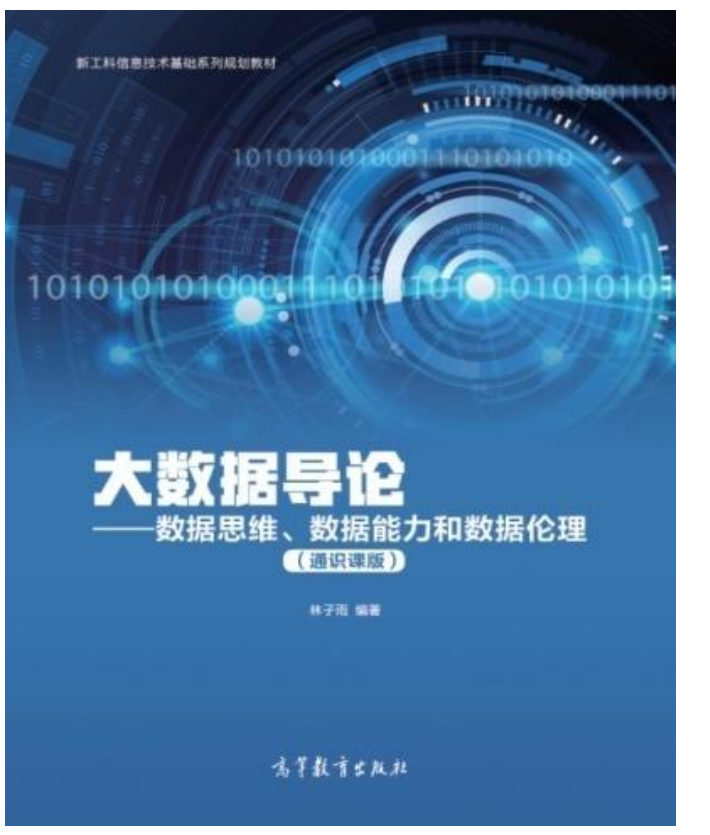

本课程旨在实现以下几个培养目标: □引导学生步入大数据时代,积极 投身大数据的变革浪潮之中 □了解大数据概念,培养大数据思 维,养成数据安全意识 □认识大数据伦理,努力使自己的 行为符合大数据伦理规范要求 □熟悉大数据应用,探寻大数据与 自己专业的应用结合点 □激发学生基于大数据的创新创业 热情

高等教育出版社 ISBN:978-7-04-053577-8 定价: 32元 版次: 2020年2月第1版 教材官网: http://dblab.xmu.edu.cn/post/bigdataintroduction/

《数据采集与预处理》

厦门大学计算机科学与技术系

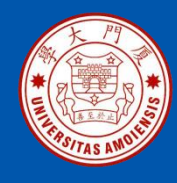

### 附录E: 《大数据导论》教材

- 林子雨 编著《大数据导论》
- 人民邮电出版社,2020年9月第1版
- ISBN:978-7-115-54446-9 定价: 49.80元 教材官网: http://dblab.xmu.edu.cn/post/bigdata-introduction/

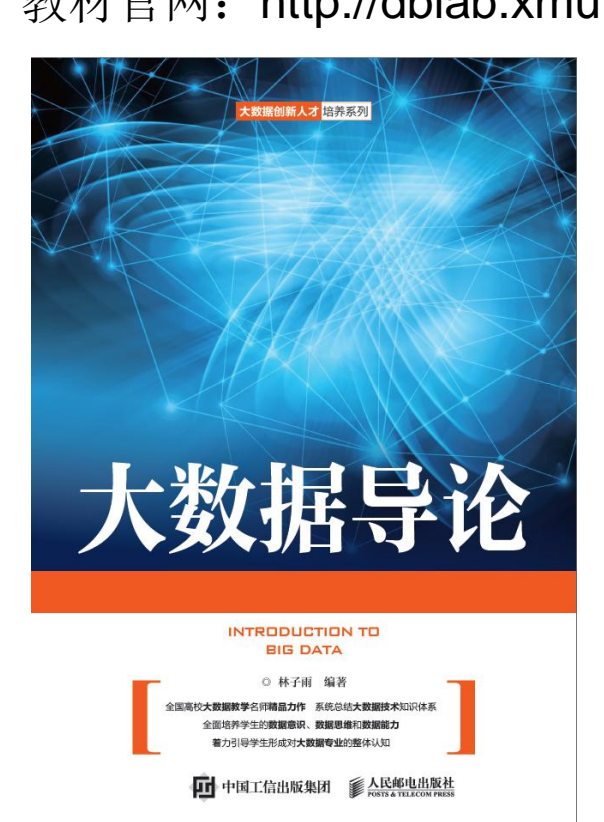

#### 开设大数据专业导论课的优质教材

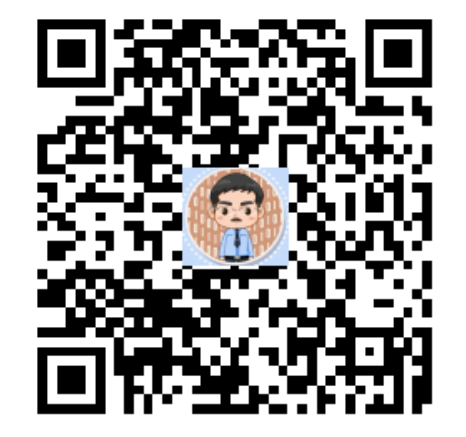

扫一扫访问教材官网

《数据采集与预处理》

厦门大学计算机科学与技术系

**卜**子雨

ziyulin@xmu.edu.cn

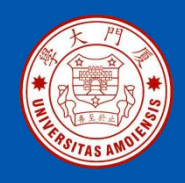

#### 附录F: 《大数据技术原理与应用(第3版)》教材

《大数据技术原理与应用——概念、存储、处理、分析与应用(第3版)》,由厦门大学计算机科学系林子雨博士编著, 是国内高校第一本系统介绍大数据知识的专业教材。人民邮 电出版社 ISBN:978-7-115-54405-6 定价: 59.80元

全书共有17章,系统地论述了大数据的基本概念、大数据处 理架构Hadoop、分布式文件系统HDFS、分布式数据 库 HBase、NoSQL数据库、云数据库、分布式并行编程模型 MapReduce、Spark、流计算、Flink、图计算、数据可视化 以及大数据在互联网、生物医学和物流等各个领域的应用。 在Hadoop、HDFS、HBase、MapReduce、Spark和Flink 等重要章节,安排了入门级的实践操作,让读者更好地学习 和掌握大数据关键技术。

本书可以作为高等院校计算机专业、信息管理等相关专业的 大数据课程教材,也可供相关技术人员参考、学习、培训之 用。

欢迎访问《大数据技术原理与应用——概念、存储、处理、 分析与应用》教材官方网站: http://dblab.xmu.edu.cn/post/bigdata3

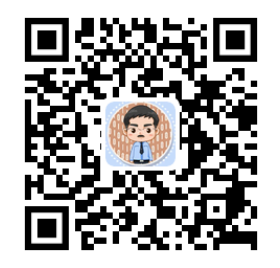

扫一扫访问教材官网

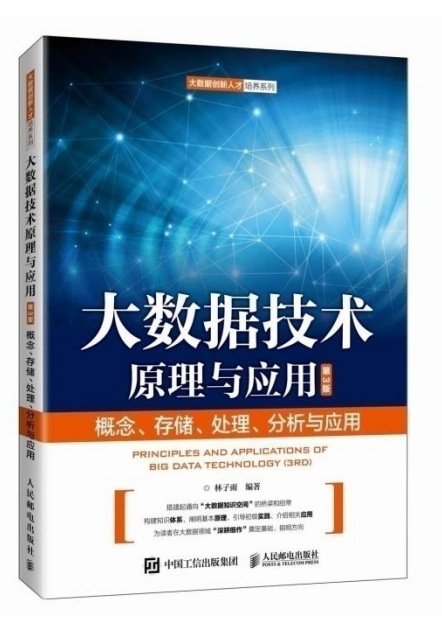

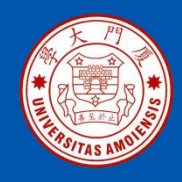

本书是与《大数据技术原理与应用(第3版)》教材配套的唯一指定实验指导书

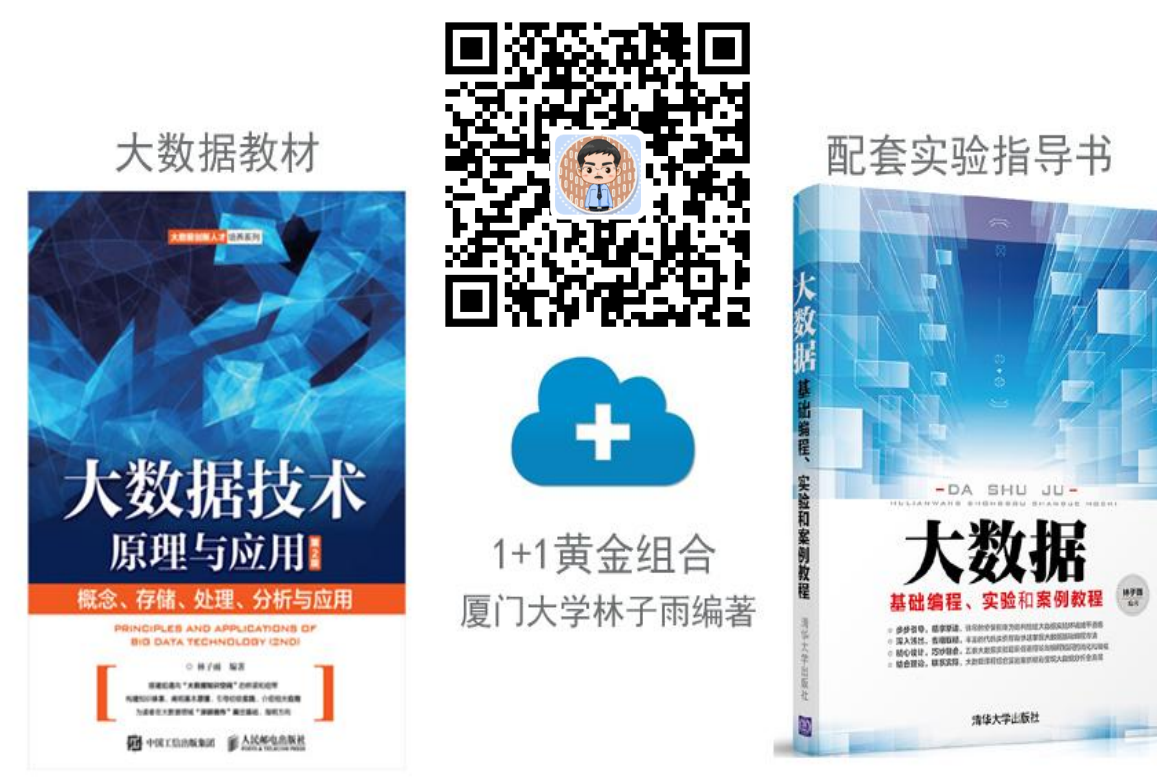

•步步引导,循序渐进,详尽的安装指南为顺利搭建大数据实验环境铺平道路
•深入浅出,去粗取精,丰富的代码实例帮助快速掌握大数据基础编程方法
•精心设计,巧妙融合,八套大数据实验题目促进理论与编程知识的消化和吸收
•结合理论,联系实际,大数据课程综合实验案例精彩呈现大数据分析全流程

林子雨编著《大数据基础编程、实验和案例教程(第2版)》 清华大学出版社 ISBN:978-7-302-55977-1 定价: 69元 2020年10月第2版

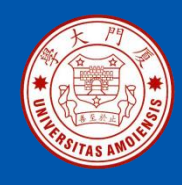

#### 附录H:《Spark编程基础(Scala版)》

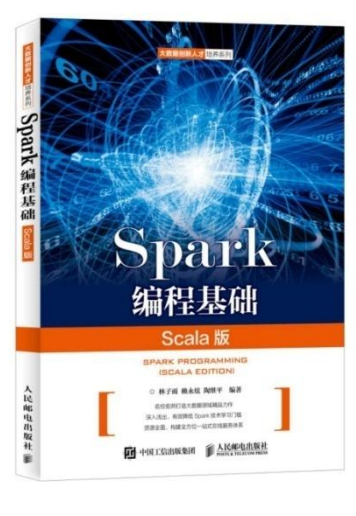

#### 《Spark编程基础(Scala版)》

厦门大学林子雨,赖永炫,陶继平 编著

披荆斩棘,在大数据丛林中开辟学习捷径 填沟削坎,为快速学习Spark技术铺平道路 深入浅出,有效降低Spark技术学习门槛 资源全面,构建全方位一站式在线服务体系

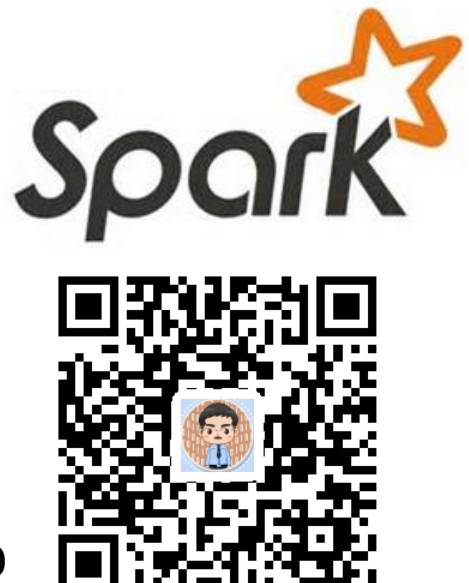

人民邮电出版社出版发行, ISBN:978-7-115-48816-9 教材官网: http://dblab.xmu.edu.cn/post/spark/

本书以Scala作为开发Spark应用程序的编程语言,系统介绍了Spark编程的基础知识。 全书共8章,内容包括大数据技术概述、Scala语言基础、Spark的设计与运行原理、 Spark环境搭建和使用方法、RDD编程、Spark SQL、Spark Streaming、Spark MLlib等。本书每个章节都安排了入门级的编程实践操作,以便读者更好地学习和掌 握Spark编程方法。本书官网免费提供了全套的在线教学资源,包括讲义PPT、习题、 源代码、软件、数据集、授课视频、上机实验指南等。

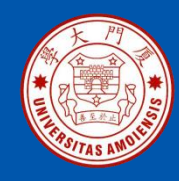

## 附录I: 《Spark编程基础(Python版)》

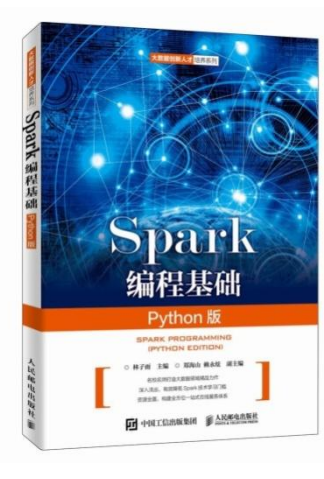

#### 《Spark编程基础(Python版)》

厦门大学林子雨,郑海山,赖永炫 编著

披荆斩棘,在大数据丛林中开辟学习捷径 填沟削坎,为快速学习Spark技术铺平道路 深入浅出,有效降低Spark技术学习门槛 资源全面,构建全方位一站式在线服务体系

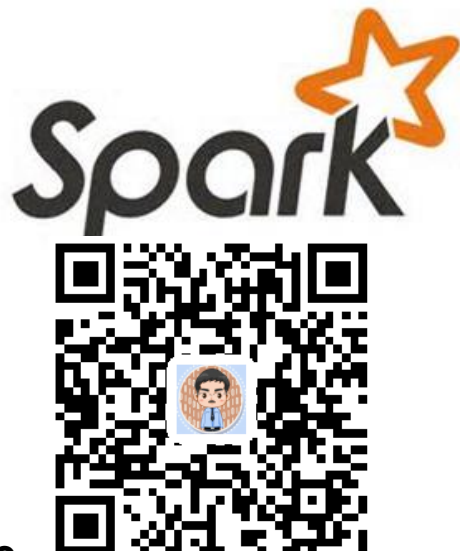

人民邮电出版社出版发行, ISBN:978-7-115-52439-3 教材官网: http://dblab.xmu.edu.cn/post/spark-python/

本书以Python作为开发Spark应用程序的编程语言,系统介绍了Spark编程的基础知识。全书共8章,内容包括大数据技术概述、Spark的设计与运行原理、Spark环境搭建和使用方法、RDD编程、Spark SQL、Spark Streaming、Structured Streaming、Spark MLlib等。本书每个章节都安排了入门级的编程实践操作,以便读者更好地学习和掌握Spark编程方法。本书官网免费提供了全套的在线教学资源,包括讲义PPT、习题、源代码、软件、数据集、上机实验指南等。

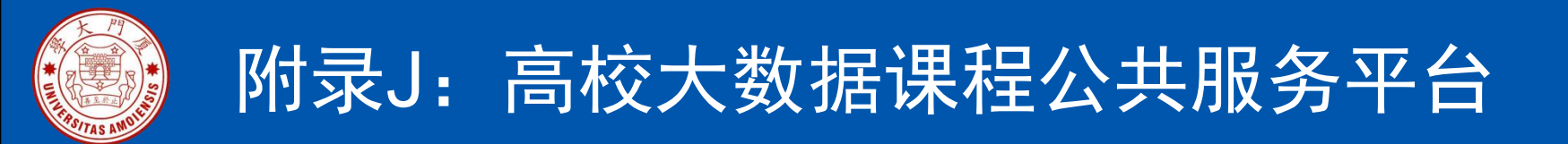

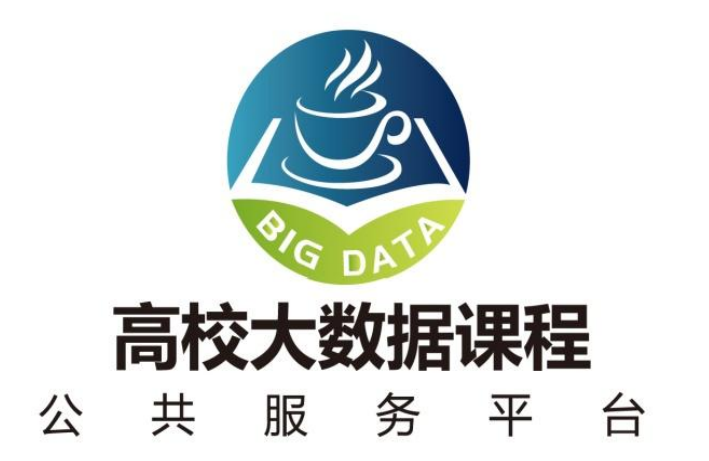

http://dblab.xmu.edu.cn/post/bigdata-teaching-platform/

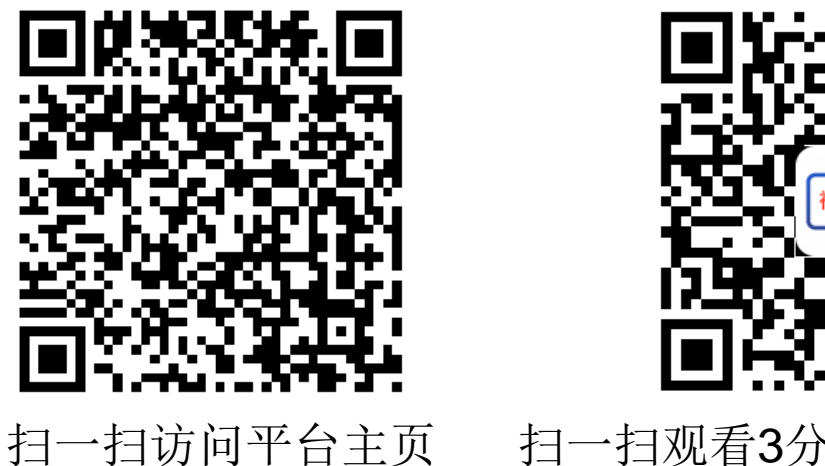

〔 扫一扫观看3分钟FLASH动画宣传片

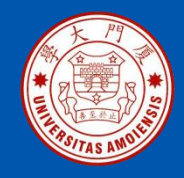

#### 附录K: 高校大数据实训课程系列案例教材

为了更好满足高校开设大数据实训课程的教材需求,厦门大学数据库实验室林子雨 老师团队联合企业共同开发了《高校大数据实训课程系列案例》,目前已经完成开 发的系列案例包括:

- 《电影推荐系统》(已经于2019年5月出版)
- 《电信用户行为分析》 (已经于2019年5月出版)
- 《实时日志流处理分析》
- 《微博用户情感分析》
- 《互联网广告预测分析》
- 《网站日志处理分析》

系列案例教材将于2019年陆续出版发行,教材相关信息,敬请关注网页后续更新! http://dblab.xmu.edu.cn/post/shixunkecheng/

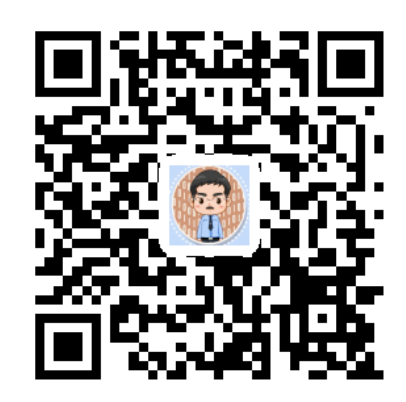

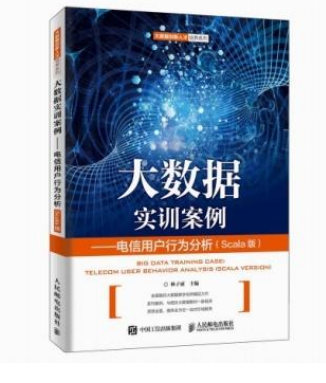

扫一扫访问大数据实训课程系列案例教材主页

厦门大学计算机科学与技术系

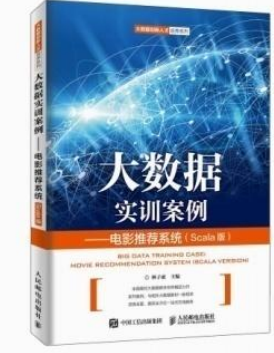

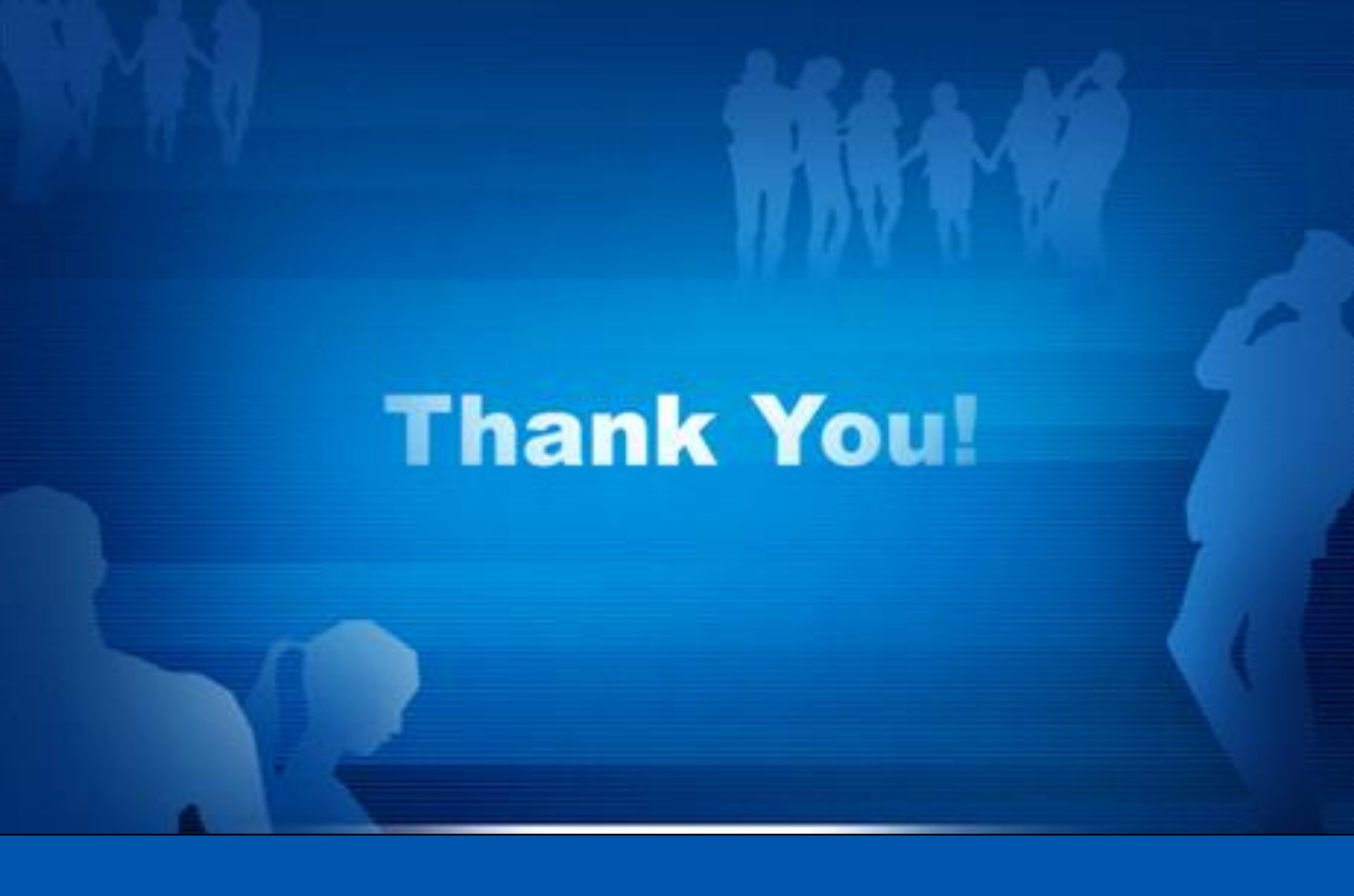

**Department of Computer Science, Xiamen University, 2022**